Senioriapteekkarit ry

Jäsentiedote 2/2023

### APTEEKIT.NET SÄHKÖPOSTIOSOITTEEN KÄYTÖN PÄÄTTYMINEN

Suomen Apteekkariliitto on ilmoittanut lopettavansa apteekit.net sähköpostisoitteiden ylläpidon liiton ulkojäsenille. Olemme keskustelleet liiton kanssa mahdollisuudesta jatkaa palvelua maksullisena, mutta valitettavasti liiton hallitus on suhtautunut kielteisesti asiaan emmekä siis voi jatkossa käyttää apteekit.net - osoitetta. Jokaisen apteekit.net sähköpostiosoitetta on siis vaihdettava uuteen sähköpostiin. Muistakaa ilmoittaa uusi osoitteenne, jotta jatkossakin tiedotteemme löytävät teidät!

### TUKI UUDEN SÄHKÖPOSTILAATIKON LUOMISEKSI

Senioriapteekkareiden hallitus on käynyt keskusteluja eri toimijoiden kanssa siitä, miten uuden sähköpostilaatikon luomiseen ja vanhojen postien siirtoon jäsenistön mahdollisesti tarvitsema neuvonta olisi järjestettävissä.

Olemme päätyneet Digijoukkue Oyn käyttämiseen. Hinta palvelulle on noin 30 euroa/15 minuuttia. Tarvittavan neuvonnan pituudesta on vaikea esittää tarkkaa arviota, Digijoukkueen mukaan se voi vaihdella tunnista kolmeen tuntiin.

Digijoukkue Oy tarvitsee tuen järjestämiseksi tiedon siitä, kuinka moni haluaa palvelua käyttää.

Tämän vuoksi toivomme, että ilmoitatte jäsensihteerillemme Hannele Kerkolle (<u>hannele.kerko@outlook.com</u>) mahdollisimman pian, mikäli tarvitsette tukipalvelua. Ilman tätä tietoa yritys ei voi varata riittävää resurssia asian hoitamiseksi.

Ilmoitamme tiedon saatuamme, miten tuki siirrolle tullaan järjestämään.

#### UUDEN SÄHKÖPOSTILAATIKON LUOMINEN ITSE

 Google tarjoaa maksuttoman g.mail -sähköpostin osana Googlen palveluita. Sähköpostin saa käyttöön, kun perustaa ensin google-tilin. Tiliin liittyy myös muita toimintoja kuin sähköposti. Niitä voi ottaa käyttöön halunsa mukaan.

Hakusanoilla "kuinka luon googletilin ja google sähköpostin" löytyy Googlen oma suomenkielinen ohje g.mail sähköpostilaatikon luomisesta.

- 2. Ari Leskinen on laatinut seuraavan, netistä löytyvän selkeän ohjeen google-tilin ja sähköpostilaatikon luomiseksi. Sivu löytyy osoitteesta <u>https://arileskinen.com</u>.
- 2.1. G-mail tilin luominen alkaa Gmailin verkkosivuilta. Siirry Gmailin verkkosivuille osoitteeseen google.com/gmail ja klikkaa "luo tili" -painiketta.

- 2.2. Täytä omat perustietosi (etunimi, sukunimi, valitsemasi käyttäjätunnus ja salasana) ja klikkaa "seuraava" painiketta.
- 2.3. Tili vahvistaan käyttämällä vahvistuskoodia, joka tulee joko sähköpostiin tai tekstivietillä antamasi tiedon perusteella
- 2.4. Vahvistuskoodi kirjoitetaan sille varattuun kenttään sen saavuttua.
- 2.5. Google kysyy ikääsi ja sukupuoltasi ja personointiasetuksiasi. Nopein tapa selvitä tästä on valita nopea personointi
- 2.6. Hyväksy ehdot ja hyväksy tietosuoja ja käyttöehdot.
- 2.7. Google kysyy myös älykkäistä ominaisuuksista jotain. Kannattaa valita "poista älykkäät ominaisuudet käytöstä" ja vahvista -painiketta ellet erityisesti halua ottaa niitä käyttöön.
- 2.8. Klikkaa "päivitä" -painiketta, jolloin sähköpostilaatikkosi päivittyy
- 2.9. Tili on valmis
- 3. YLEllä on oma sivusto nimeltään Digitreenit. Sivustolla on julkaistu artikkeli "Digitreenit: Uusi sähköpostiosoite on helppo hankkia tässä ohjeet Gmail-, Outlook- ja Yahoo -tiln luomiseen". Näitä ohjeita voit käyttää, jos haluat jonkun muun kuin Gmail-sähköpostiosoitteen.

YLEn sivusto löytyy osoitteesta yle.fi/digitreenit. Kirjoita hakukenttään artikkelin nimi.

### VANHOJEN SÄHKÖPOSTIEN SIIRTO

Seuraavassa on Googlen netistä löytyvä oma ohje vanhojen sähköpostien siirtämisestä apteekit.net laatikosta g-mailiin. Ohje löytyy hakusanoilla "kuinka siirrän vanhat sähköpostit uuteen laatikkoon".

# Kaikkien viestien noutaminen

Voit tuoda sekä vanhat että uudet viestit toiselta sähköpostitililtä.

Huom. Voit siirtää toiselta tililtä ainoastaan viestejä. Kansioita ja tunnisteita ei voi siirtää.

# Vain vanhojen viestien noutaminen

Jos olet äskettäin siirtynyt Gmailiin, voit siirtää vanhat sähköpostisi toiselta tililtä.

- 1. Avaa <u>Gmail</u> tietokoneella.
- 2. Valitse oikeasta yläkulmasta Asetukset 🍄 👌 Näytä kaikki asetukset.
- 3. Valitse Tilit ja tuonti- tai Tilit-välilehti.
- 4. Klikkaa toisesta osiosta **Tuo sähköposti ja yhteystiedot**.
- 5. Noudata näytöllä näkyviä ohjeita.
- 6. Klikkaa Aloita tuonti.

Välitämme toiselle tilillesi lähetetyt viestit uudelle tilillesi 30 päivän ajan, jotta ehdit kertoa uudesta Gmailosoitteesta kavereillesi. Näytämme uuden Gmail-osoitteesi 60 päivän ajan tai kunnes poistat muistutuksen.

# Sähköpostien tuonnin lopettaminen

- 1. Avaa tietokoneella <u>Gmail</u>-tili, jolle olet tuonut tietoja.
- 2. Valitse oikeasta yläkulmasta Asetukset 🍄 👌 Näytä kaikki asetukset.

- 3. Klikkaa Tilit ja tuonti -välilehteä.
- 4. Etsi Lue sähköpostit muiden tilien kautta -kohdasta tili, jolta haluat lopettaa sähköpostien tuonnin, ja klikkaa sen vierestä **poista**.

**Vinkki:** Jos saat sähköposteja edelleen, tarkista, onko automaattinen edelleen lähetys käytössä toisella tililläsi ja miten sen voi poistaa käytöstä. Jos haluat poistaa jo tuotuja sähköposteja, lue lisää niiden poistamisesta.

#### MUISTA ILMOITTAA UUSI SÄHKÖPOSTIOSOITTEESI!

Jotta saisit jatkossakin Senioriapteekkarien tiedotteet, on uusi sähköpostiosoite ilmoitettava

jäsenrekisteriimme.

Voit tehdä sen tietojenilmoituslomakkeella https://link.webropolsurveys.com/S/4279CB565B7B2676

ja/tai ilmoittaa jäsensihteerillemme Hannele Kerkolle tai jäsenrekisteriä hoitavalle Paula Laineelle

osoite hannele.kerko@outlook.com tai paula.laine@apteekkariliitto.fi

Ilman osoitteenmuutostietoa emme voi lähettää tiedotteita!

Ystävällisin terveisin

Senioriapteekkarit ry:n hallitus